| Start Here                                                                                                    |                                                                                                    |
|----------------------------------------------------------------------------------------------------|----------------------------------------------------------------------------------------------------|
| Comience aquí                                                                                                    | AR ابدأ هنا invent                                                                                                    |
|                                                                                                    | <ul> <li>WARNING: To ensure that the software is installed correctly, do not connect the USB cable until step 14.</li> <li>ATENCIÓN: Para asegurarse de que el software se ha instalado correctamente, no conecte el cable USB hasta el paso 14.</li> <li>AVISO: Para garantir que o software seja instalado corretamente, só conecte o cabo USB na etapa 14.</li> <li>AR USB USB USB use tapa 14.</li> </ul>             |
| 2 a.<br>b.<br>b.<br>composition b.<br>composition of the second second | <ul> <li>Lower both the paper and the print cartridge door.<br/>IMPORTANT: Remove all packing material from the device.</li> <li>Baje la puerta del papel y del cartucho de impresión.<br/>IMPORTANTE: Extraiga todo el material de embalaje del<br/>dispositivo.</li> <li>Pr Abaixe o papel e a porta do cartucho de impressão.<br/>IMPORTANTE: Remova todo material de embalagem do dispositivo.</li> <li>AR</li> </ul> |
| <image/>                                                                                                    | <ul> <li>Verify the box contents.<br/>The contents of your box may differ.<br/>*Purchased separately.</li> <li>Compruebe el contenido de la caja.<br/>El contenido de la caja puede ser distinto.<br/>* Se adquieren por separado.</li> <li>PT Verifique o conteúdo da caixa.<br/>O conteúdo da sua caixa pode ser diferente do descrito aqui.<br/>* Adquirido separadamente.</li> <li>AR</li> <li>AR</li> </ul>          |
| 4                                                                                                    | <ul> <li>EN Connect the power cord and adapter.</li> <li>ES Conecte el cable de alimentación y el adaptador</li> <li>PT Conecte o cabo de alimentação e o adaptador.</li> <li>AR</li> </ul>                                                                                                    |
| * HP Deskjet F300 All-in-One series                                                                                                    |                                                                                                    |

Q8130-90211

| 5 | EN<br>ES<br>PT<br>AR | Load plain white paper.<br>CAUTION: Do not force paper too far into the tray.<br>Cargue papel blanco liso.<br>PRECAUCIÓN: No fuerce el papel dentro de la bandeja.<br>Carregue papel branco comum.<br>CUIDADO: Não force o papel para o fundo da bandeja.<br>قام بتحميل ورق أبيض عادي.<br>تنبيه: لا تستخدم القوة لإدخال الورق لمسافة بعيدة جداً في الحاوية.                                                                                                    |
|---|----------------------|----------------------------------------------------------------------------------------------------|
| 6 | EN<br>ES<br>PT<br>AR | Press ((On button).<br>Presione el botón ((Encender).<br>Pressione ((botão Ligar).<br>اضغط على ((رر On (تشغيل))                                                                                                    |
| 7 | ES<br>PT<br>AR       | Open the print cartridge door. Make sure the print carriage moves to the center.         IMPORTANT: The device must be turned on to insert cartridges.         Abra la puerta del cartucho de impresión. Asegúrese de que el cartucho de impresión se mueve hacia el centro.         IMPORTANTE: Para insertar los cartuchos, el dispositivo debe estar encendido.         Abra a porta do cartucho de impressão. Verifique se o carro de impressão se move para o centro.         IMPORTANTE: O dispositivo deve estar ligado para você inserir cartuchos de impressão.         Importante: D dispositivo deve estar ligado para você inserir cartuchos de impressão.         Abra : puerta de impressão. |

| 8 | EN<br>ES<br>PT<br>AR | Remove the tape from both cartridges.<br>CAUTION: Do not touch the copper-colored contacts or re-tape the<br>cartridges.<br>Quite la cinta de ambos cartuchos.<br>PRECAUCIÓN: No toque los contactos de color cobre ni vuelva a<br>colocar la cinta en los cartuchos.<br>Remova a fita adesiva de ambos os cartuchos.<br>CUIDADO: Não toque nos contatos cor de cobre nem recoloque a<br>fita nos cartuchos.                                                                                            |
|---|----------------------|----------------------------------------------------------------------------------------------------|
| 9 | EN                   | <ul> <li>a. Hold the cartridges with the HP logo on top.</li> <li>b. Insert tri-color cartridge in the left cartridge slot and the black cartridge in the right cartridge slot. Make sure you push the cartridges in firmly until they snap into place.</li> <li>a. Coloque los cartuchos de forma que el logotipo de HP quede situado en la parte superior.</li> <li>b. Inserte el cartucho de tres colores en la ranura de cartucho izquierda y el cartucho negro en la ranura de cartucho</li> </ul> |
|   | PT                   | <ul> <li>derecha. Asegúrese de empujar los cartuchos firmemente hasta que queden colocados correctamente.</li> <li>a. Segure os cartuchos com o logotipo da HP voltado para cima.</li> <li>b. Insira o cartucho colorido no slot de cartucho esquerdo e o cartucho preto no slot de cartucho direito. Certifique-se de empurrar os cartuchos firmemente até que eles se encaixem no lugar.</li> </ul>                                                                                                   |
|   | AK                   | ۱. امسك الخرطوشات بحيث يتجه شعار HP إلى الأعلى. ب. أدخل الخرطوشة ثلاثية الألوان إلى فتحة الخرطوشة على اليسار<br>وخرطوشة اللون الأسود إلى فتحة الخرطوشة على اليمين. تأكد من<br>دفع الخرطوشات بشدة حتى تستقر في مكانها بثبات.                                                                                                    |

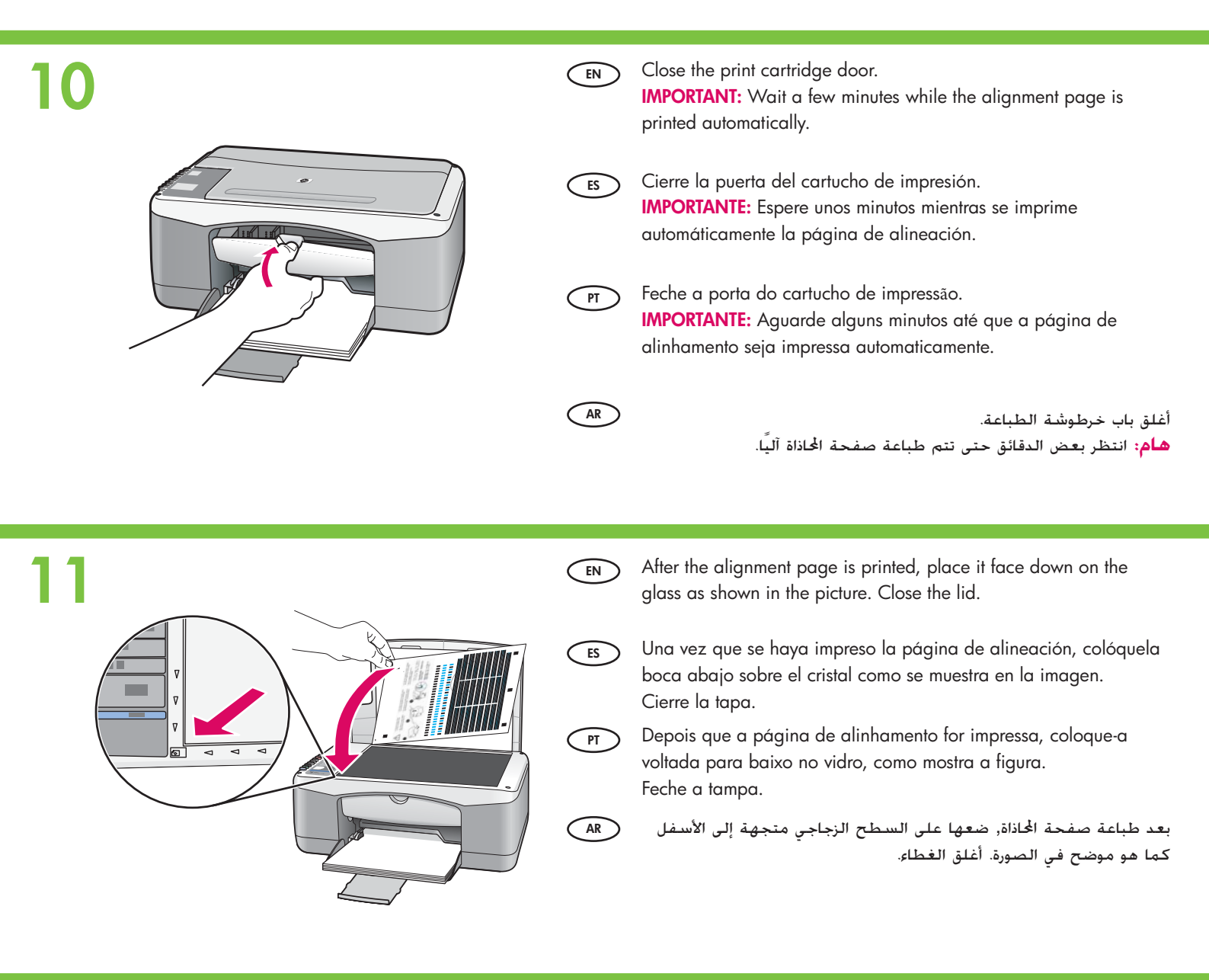

12

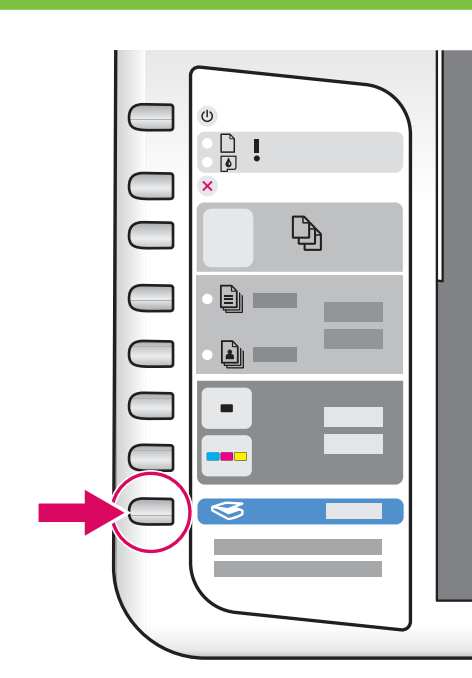

 Press S (Scan button) to complete alignment. Wait until the green On light stops blinking.
 Presione el botón S (Escanear) para completar la alineación. Espere hasta que la luz verde de Encendido deje de parpadear.
 Pressione S (botão Digitalizar) para concluir o alinhamento. Aguarde até que a luz verde Ligado pare de piscar.
 (AR) (زر المسح) لإكمال الخاذاة.
 AR (زر المسح) (زر المسخيل) الأخضر عن الوميض.

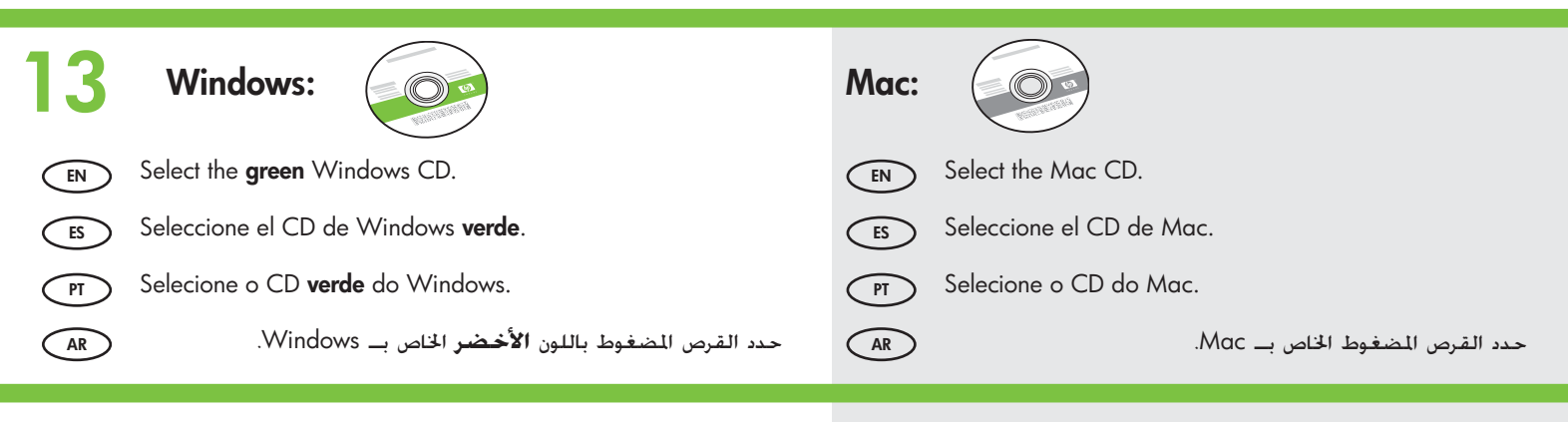

#### Windows:

AR

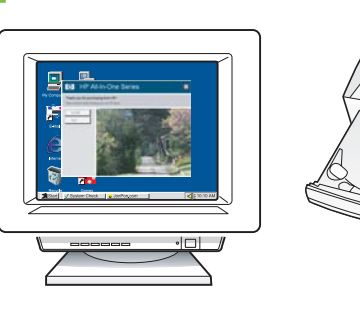

Windows: Insert the green Windows CD into the computer after it has been turned on and started up.
IMPORTANT: If the startup screen does not appear, double-click My Computer, double-click the CD-ROM icon with the HP logo, and then double-click setup.exe.

Windows: Inserte el CD de Windows verde en el equipo una vez que éste se haya encendido y se haya iniciado.
IMPORTANTE: Si no aparece la pantalla de inicio, haga doble clic en Mi PC, haga doble clic en el icono CD-ROM con el logotipo de HP y, a continuación, haga doble clic en setup.exe.

Windows: Insira o CD verde do Windows no computador, depois que ele tiver sido ligado e inicializado. IMPORTANTE: Se a tela inicial de instalação não for exibida, clique duas vezes em Meu computador, clique duas vezes no ícone do CD-ROM e clique duas vezes em setup.exe.

> Windows: أدخل القرص المغوط باللون **الأخضر** الخاص ـب صالحًا Windows إلى جهاز الكمبيوتر بعد القيام بتشغيله. **هام:** عند عدم ظهور شاشة بدء التشغيل, انقر نقرًا مزدوجًا فوق رمز **القرص المضغوط** ذي شعار HP, ثم انقر نقرًا مزدوجًا فوق setup.exe.

#### Mac:

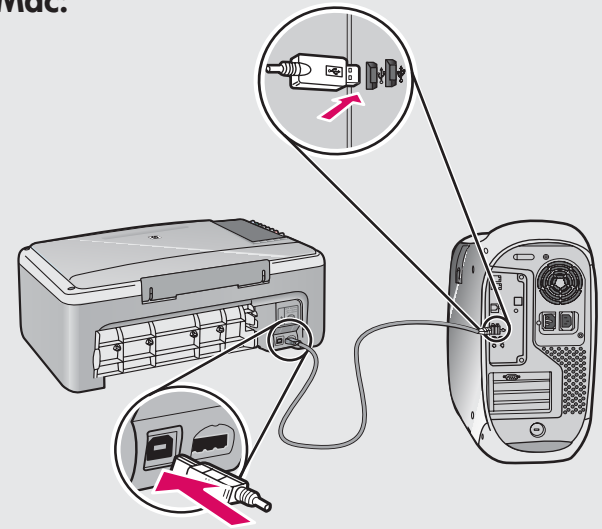

- EN Mac: Connect the USB cable to the port on the back of the HP All-in-One, and then to any USB port on the computer.
- ES Mac: Conecte el cable USB al puerto ubicado en la parte posterior del dispositivo HP All-in-One y, a continuación, a cualquier puerto USB del equipo.
- PT Mac: Conecte o cabo USB à porta na parte traseira do HP All-in-One e, em seguida, a qualquer porta USB no computador.

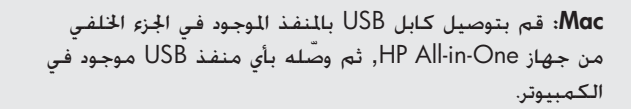

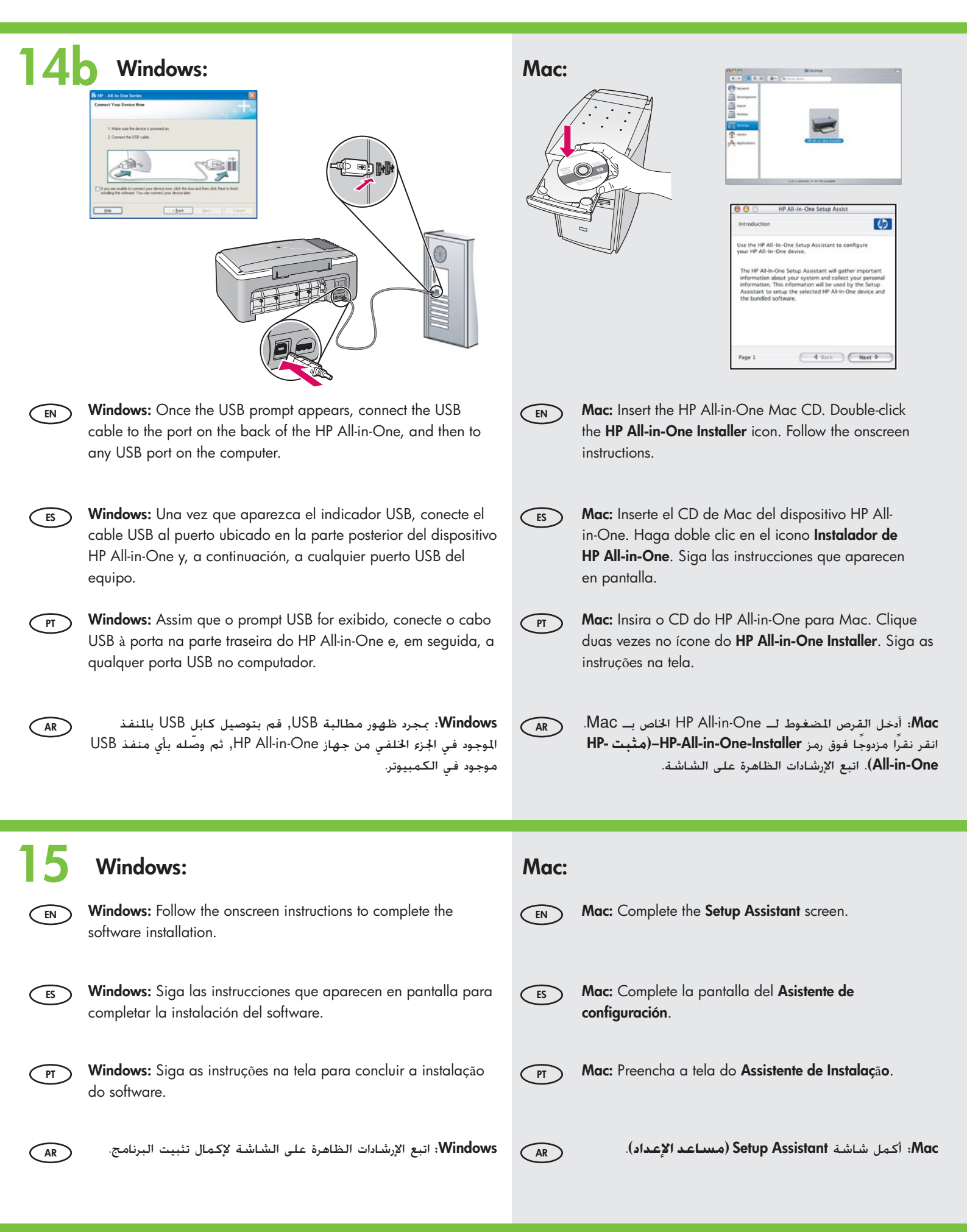

# Troubleshooting Solución de problemas

## Solução de problemas

حل المشكلات (

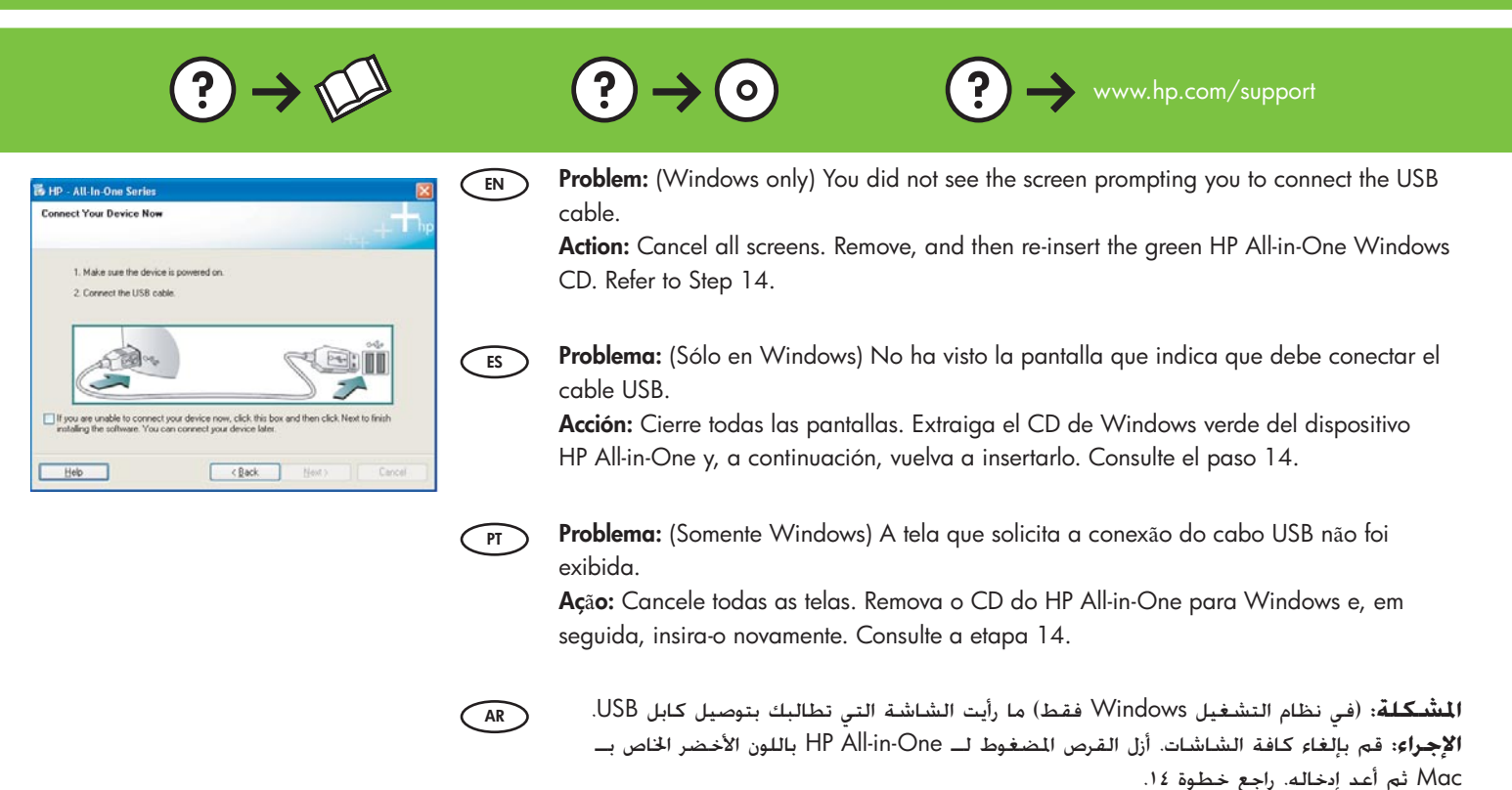

 Ib IP - All-In-One Series
 EN

 Device setup has failed to complete.
 Image: Second setup or click Next to continue instalation

 Click Help for more information about how to firish device setup or click Next to continue instalation
 Image: Second setup setup

**Problem:** (Windows only) The **Device Setup Has Failed To Complete** screen displays. **Action:** Unplug the device and plug it in again. Check all connections. Make sure the USB cable is plugged into the computer. Do not plug the USB cable into a keyboard or a non-powered USB hub. Refer to step 14.

### Problema: (Sólo en Windows) Aparece la pantalla Se ha producido un error en la instalación del dispositivo.

**Acción:** Desconecte el dispositivo y vuelva a conectarlo. Compruebe todas las conexiones. Asegúrese de que el cable USB está conectado al equipo. No conecte el cable USB a un teclado ni a un concentrador sin alimentación. Consulte el paso 14.

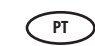

### **Problema:** (Somente Windows) A tela **A configuração do dispositivo n**ã**o foi concluída** é exibida.

**Aç**ão: Desconecte o dispositivo e conecte-o novamente. Verifique todas as conexões. Verifique se o cabo USB está conectado ao computador. Não conecte o cabo USB a um teclado ou hub USB sem energia. Consulte a etapa 14.

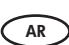

المشكلة: (في نظام التشغيل Windows فقط) يتم عرض شاشة Device Setup Has Failed To Complete (فشل إكمال إعداد الجهاز). الاحداد المانية مديرًا مثلاثةً الفيد مدير مالات تأكير مدينهما كابا USB بالكرمين

**الإجراء:** افصل الجهاز ثم وصّله ثانيةً. افحص جميع التوصيلات. تأكد من توصيل كابل USB بالكمبيوتر. لا تقم بتوصيل كابل USB بلوحة المفاتيح أو محور USB غير مزود بالطاقة. راجع خطوة ١٤.

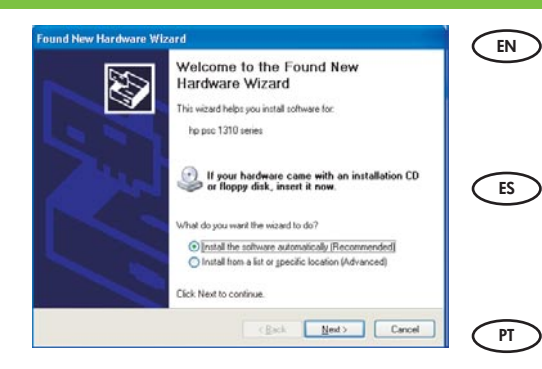

Problem: (Windows only) The Microsoft Add Hardware screens display.Action: Cancel all screens. Unplug the USB cable, and then insert the green HP All-in-One Windows CD. Refer to Steps 13 and 14.

**Problema:** (Sólo en Windows) Aparece la pantalla **Agregar hardware**. **Acción:** Cierre todas las pantallas. Desconecte el cable USB y, a continuación, inserte el CD de Windows verde del dispositivo HP All-in-One. Consulte los pasos 13 y 14.

**Problema:** (Somente Windows) A tela **Adicionar Hardware da Microsoft** é exibida. **Aç**ão: Cancele todas as telas. Desconecte o cabo USB e insira o CD verde do HP All-in-One para Windows. Consulte as etapas 13 e 14.

AR

المشكلة: (في نظام التشغيل Windows فقط) يتم عرض شاشة Add Hardware (إضافة أجهزة) لـ Microsoft. الإجراء: قم بإلغاء كافة الشاشات. افصل كابل USB, ثم أدخل القرص المضغوط لـ HP All-in-One باللون الأخضر الخاص بـ Mac. راجع خطوتي ١٣ و ١٤.

## Icons explanation Explicación de los iconos

#### Explicação de ícones توضيح الرموز (R)

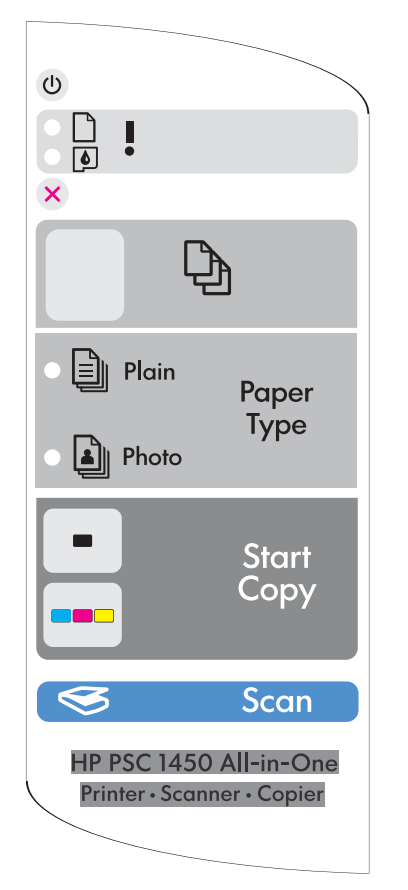

| (III)      | On                                            | Ligar                                    |
|------------|-----------------------------------------------|------------------------------------------|
| $\bigcirc$ | Encender                                      | ت <u>شغی</u> ل) On                       |
|            | Check paper light                             | Luz de verificação de papel              |
|            | Luz de comprobación de papel                  | مصباح فحص الورق                          |
|            | Check print cartridges light                  | Luz de verificação de cartuchos de tinta |
| P          | Luz de comprobación de cartuchos de impresión | مصباح فحص خرطوشة الطباعة                 |
|            | Cancel                                        | Cancelar                                 |
| ×          | Cancelar                                      | Cancel (إلغاء الأمر)                     |
|            | Copies                                        | Cópias                                   |
| 핀          | Copias                                        | Copies (النُسخ)                          |
|            | Plain Paper Type                              | Tipo de papel comum                      |
| 틘          | Tipo de papel liso                            | Plain Paper Type (نوع الورق العادي)      |
|            | Photo Paper Type                              | Tipo de papel fotográfico                |
| Ú          | Tipo de papel fotográfico                     | Photo Paper Type (نوع ورق الصور)         |
|            | Start Copy Black                              | lniciar cópia em preto                   |
| -          | Comenzar copia en blanco y negro              | Start Copy Black (بدء النسخ بالأسود)     |
|            | Start Copy Color                              | Iniciar cópia colorida                   |
|            | Comenzar copia en color                       | (بدء النسخ بالألوان) Start Copy Color    |
| a          | Scan                                          | Digitalizar                              |
|            | Escanear                                      | (المسلح) Scan                            |

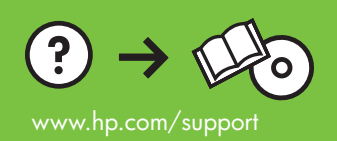

Printed in () Printed in () Printed in ()